# Как добавить сотрудника в Корпоративный университет?

Для начала нужно создать почту формата @mail.samoletplus.ru, потому что письма с доступом в Корпоративный университет могут не приходить на почты @icloud.com, @gmail.ru, @gmail.com, @yandex.ru, @bk.

Для этого обратитесь в <u>поддержку Самолет Плюс</u>.

| Как обратиться в поддержку<br>Самолет Плюс?                                 | ۲ <u>۲</u>                                                                                       |
|-----------------------------------------------------------------------------|--------------------------------------------------------------------------------------------------|
| 1 Нажмите кнопку "Обратиться в под<br>в личном кабинете или CRM             | ддержку"                                                                                         |
| 2 Выберите "Оформить заявку" -                                              | → Поддержка ①                                                                                    |
|                                                                             | Оформить заявку 🔶                                                                                |
| Заполните все поля!<br>Обязательно укажите данные<br>сотрудника в описании: | ← Подерржа<br>Оформить заявку                                                                    |
|                                                                             | Изанов Изан Изанович                                                                             |
| #140                                                                        | * Наниенование офиса и город                                                                     |
| • ФИО                                                                       | 77-00118, r Mocxea                                                                               |
| <ul> <li>номер гелефона</li> <li>Юр. наименование офиса</li> </ul>          | * Pors a circrovie                                                                               |
|                                                                             | (partier 0                                                                                       |
|                                                                             | * Torra<br>kanov(tmail.samoletplus.ru                                                            |
|                                                                             | * Tesa                                                                                           |
|                                                                             | Создание понты                                                                                   |
|                                                                             | * Сервисы                                                                                        |
|                                                                             | Kopnopatrieskan novita Cawonet Tilsoc                                                            |
|                                                                             | * Onecase                                                                                        |
|                                                                             | Создайте, поналуйста, почту сотруднику.<br>Смирнову Дмитрио Сергеевну<br>+199955788.<br>77.60118 |

## Инструкция по входу в Корпоративный университет

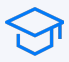

- Добавьте сотрудника в Topnlab <u>по адресу</u>. Алгоритм:
  - блок "Управление"
  - раздел "Структура компании"
  - раздел "4 Пользователи"
  - кнопка "Создать пользователя"

#### 🕞 Важно!

- Рабочий номер телефона должен совпадать с номером, который указан в Telegram. Это персональный номер агента
- Подменный номер телефона корпоративный номер или иной, на который будет выгружаться реклама объектов
- Электронная почта должна быть указана корректно, на нее будут отправлены данные для входа в Корпортивный университет
- Согласно должности у сотрудника будут открываться курсы.
   Сравнение ролей в Topnlab и Корпоративном университете доступно по ссылке

- Сотруднику необходимо запустить бота в Telegram <u>@Assistant\_samolet\_plus\_bot</u>. Алгоритм:
  - кнопка "Старт"
  - кнопка "Поделиться номером телефона"
  - кнопка "Доступы"
  - кнопка "Корп. универ"

### Если при регистрации возникли ошибки

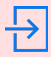

Если при регистрации возникнут проблемы, в боте появится сообщение \_

Необходимо обратиться в поддержку Самолет Плюс

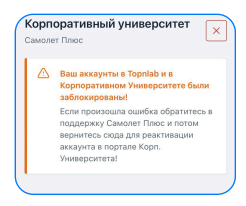

## Если регистрация прошла успешно

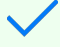

Если регистрация пройдена успешно, то в боте появится сообщение

На указанную электронную почту в Topnlab придет сообщение с данными для входа. Тема письма: Корпоративный университет Самолет Плюс: Новая учетная запись

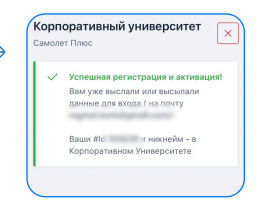

3

Сотруднику необходимо перейти по ссылке из письма и выполнить вход с указанными логином и паролем

Проверьте:

- папку "Спам" на электронной почте, указанной в Topnlab
- в Topnlab указана актуальная и корректная почта

Если данные корректны:

 перейдите по ссылке, нажмите "Забыли логин или пароль" и введите электронную почту из Topnlab в поле "Поиск по адресу электронной почты". Поле "Поиск по логину" оставьте пустым, иначе поиск не сработает

Если это не помогло, обратитесь в поддержку Самолет Плюс

# Что делать, если сотрудника уволили?

Увольте сотрудника из Topnlab, после этого автоматически заблокируется учетная запись в Корпоративном университете

Обязательно создайте обращение в поддержку Самолет Плюс для блокировки электронной почты

 Это нужно в целях информационной безопасности. Иначе у сотрудника остаётся доступ к рассылкам и другой информации компании.

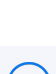

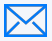